OC\_0924-02SSR3

# ACH-OCAM-2K

# 製品仕様書

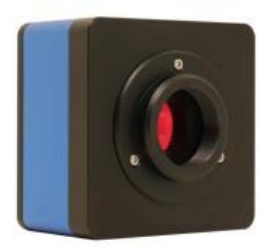

# ACH2 テクノロジーズ株式会社

# 目 次

| 1.HDMI カメラ アプリケーション1 |          |
|----------------------|----------|
| 2 カメラデータシートと機能 (2) 1 |          |
| 3 カメラ外形寸法 2          |          |
| 4 梱包情報               | ,        |
| 5 カメラの構成             | -        |
| 6 UIと機能の概要           | ,        |
| 6.1XCamViewUI        |          |
| 6.2 補助ツール            | )        |
| 6.3 校正               | ,        |
| 6.4 測定ツール            | ,        |
| 6.5 グリッド選択 8         |          |
| 6.6 テンプレート           |          |
| 6.7 設定               | ,        |
| 6.7.1 設定>測定          | ,        |
| 6.7.2 設定>画像フオーマット9   | ,        |
| 6.7.3 設定>時間          | ,        |
| 6.7.4 設定>ビデオ10       | )        |
| 6.7.5 設定>ファイル10      | )        |
| 6.7.6 設定>その他10       | )        |
| 7 サンプル画像12           | <u>)</u> |
| 8.その他 Q&A14          | 1        |

#### 1 OCAM カメラアプリケーション

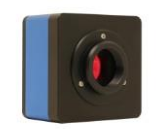

#### 図 1 OCAM カメラ

OCAM カメラ ACH-OCAM-2K は、マイクロスコープ、生物顕微鏡、デジタル画像を取得などマシンビジョンに 適な機能をもつカメラです。(工場コード OCAM1080P2PA)

 Sony Exmor/STARVIS 裏面照射型 CMOS センサーを搭載した HDMI カメラ
測定、グリッドラインオーバーレイ、カスタムテンプレート機能を備えたカメラを 制御するための組み込み XCamView ソフトウェアを内蔵
自動エッジ検出、平行線距離測定、長方形測定などの自動測定機能を提供
キャプチャした画像とビデオ保存するための USB フラッシュドライブ、 ローカルプレビューと再生をサポート、画像と画像、画像とビデオの比較機能
ダークエンハンスメント、シャープネス、3D ノイズ除去などの機能を備えた ISP
マイクロスコープ及び生物顕微鏡などデフォルトモードの素早い切り替えをサポート

#### 1 / 16 OCAM カメラヘルプマニュアル

## **2.OCAM カメラのデータシートと機能**(2)

| カメラ型式               | センサー<br>サイズ<br>( <b>mm</b> )             | ピクセル<br>(µm) | <b>G</b> 感度<br>ダークシグナル                 | FPS/解像度            | ビニング | 露出(ミリ秒)   |
|---------------------|------------------------------------------|--------------|----------------------------------------|--------------------|------|-----------|
| ACH-<br>OCAM-<br>2K | ソニー<br>MX385(C)<br>1/2 インチ<br>(7.2x4.05) | 3.75×3.75    | 1/30 秒で<br>1175mv<br>1/30 秒で<br>0.15mv | 60@1920*1080(HDMI) | 1x1  | 0.04~1000 |

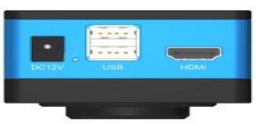

図 2 OCAM カメラインターフェイス

| インターフェイス          | 機能の説明                                                                                                    |
|-------------------|----------------------------------------------------------------------------------------------------|
| DC12V             | 電源アダプターコネクター(12V/1A)                                                                                                |
| LED 指定灯           | LED ステータスインジケーター                                                                                                    |
| USB               | USB マウスを接続すると、組み込みで簡単に操作できます XCamView ソフトウェア<br>USB フラッシュドライブを接続して写真やビデオを保存                                         |
| HDMI              | HDMI1.4 規格に準拠 1080P フォーマット間の自動切り替えをサポート<br>HDMI1.4 規格 1080P フォーマットのビデオ出力                                            |
| HDMI インターフェース     | HDMI1.4 規格に準拠 60fps@1080P                                                                                           |
| ビデオ録画             | ビデオフォーマット: H264/H265 でエンコードされた MP4 ファイル動画撮影時のフ<br>レームレート 60fps                                                      |
| 画像キャプチャ           | 2M(1920*1080、OCAM1080P2MPA) USB フラッシュドライブ内の JPEG/TIFF 画像                                                            |
| 測定値の保存            | レイヤードモードでは、測定情報は画像コンテンツとは別のレイヤーに保存されま<br>す。焼き込みモードでは、測定情報は画像コンテンツと一緒に保存されます                                         |
| ISP               | 露出(自動露出 / 手動露出) / 得、ホワイトバランス、切れ味、3D / イズ除去、彩度の調整、コントラスト調整、明るさの調整、ガンマ調整、カラーからグレーへ、50HZ/60HZ アンチフリッカー関数               |
| 画像操作              | ズームイン/ズームアウト(最大10倍)、ミラー/フリップ、フリーズ、クロスライン、比較<br>する(リアルタイム映像と記録メディア上の写真との比較機能、画像同士の比較)、埋<br>め込みファイルブラウザ、ビデオの再生、各種測定関数 |
| 組み込み RTC(オプション)   | 正確な時間をサポート                                                                                                    |
| 工場出荷時の設定を復元<br>する | カメラパラメータを工場出荷時の状態に復元します                                                                                             |
| 多言語サポート           | 英語表記のみ                                                                                                    |
| 動作温度 (C)          | 0°~50°                                                                                                    |
| 電源                | DC12V/IAアダプタ                                                                                                    |
| 外形寸法(mm)          | 68 x 40.8 x 68                                                                                                    |

2 / 16 OCAM カメラヘルプマニュアル

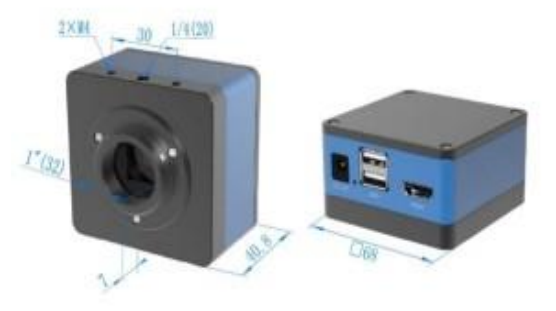

OCAM カメラ外形寸法図

3 / 16 OCAM カメラヘルプマニュアル

#### 4 OCAM カメラ梱包情報

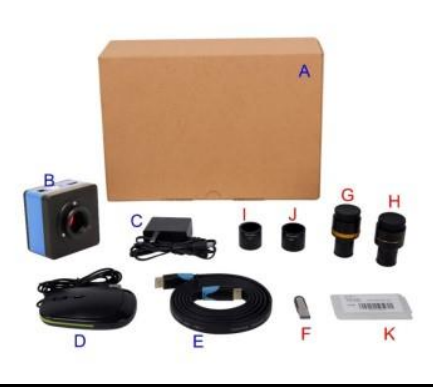

図 40CAM カメラの梱包情報

|   | 標準梱包リスト                                                                                                    |                                                                           |                                                 |  |  |
|---|----------------------------------------------------------------------------------------------------|---------------------------------------------------------------------------|-------------------------------------------------|--|--|
| А | カメラボックス: 長さ:18.4cm 幅:17.8cm 高さ:8.1cm                                                                                                   |                                                                           |                                                 |  |  |
| в | カメラ                                                                                                    |                                                                           |                                                 |  |  |
| С | 電源アダプター:入力:A<br>12V1A(MSA-C1000IC1                                                                                                    | AC 100~240V 50Hz/60Hz、出力:DC 12V 1A 米<br>2.0-12W-US) 欧州規格:型式:POWER-E-12V1/ | 国標準:型式:POWER-U-<br>A(MSA-C10001C12.0-12W-DE)    |  |  |
| D | USB マウス                                                                                                    |                                                                           |                                                 |  |  |
|   | HDMI ケーブル                                                                                                    |                                                                           |                                                 |  |  |
|   | 以下オプション                                                                                                    |                                                                           |                                                 |  |  |
| F | USB フラッシュドライブ                                                                                                    |                                                                           |                                                 |  |  |
| G | 調整可能なレンズアダ<br>プター                                                                                                    | 直径 23.2mm 接眼レンズチューブに C<br>マウント (顕微鏡に合わせて 1 つお選びくだ<br>さい)                  | 108001/AMA037<br>108002/AMA050<br>108003/AMA075 |  |  |
| Н | 固定レンズアダプター                                                                                                    | 直径 23.2mm 接眼レンズチューブに C<br>マウント (顕微鏡に合わせて 1 つお選びくだ<br>さい)                  | 108005/FMA037<br>108006/FMA050<br>108007/FMA075 |  |  |
|   | G そして H オプション品については、カメラのタイプ (C マウント、顕微鏡カメラ、または望遠鏡カメラ)を指定してく<br>ださい。ToupTek のエンジニアが、お客様のアプリケーションに適した顕微鏡または望遠鏡カメラアダプターを決定<br>するお手伝いをします。 |                                                                           |                                                 |  |  |
|   |                                                                                                    |                                                                           |                                                 |  |  |
| J | J 108016(直径 23.2mm~30.5mm リング)/30.5mm 接眼筒用アダプターリング                                                                                     |                                                                           |                                                 |  |  |
| K | 校正キット   106011/TS-M1(X=0.01mm/100Div.);<br>106012/TS-<br>M2(X,Y=0.01mm/100Div.);<br>106013/TS-M7(X=0.01mm/100Div.);                    |                                                                           |                                                 |  |  |

4 / 16 OCAM カメラヘルプマニュアル

### 5 OCAM カメラ構成

カメラは内蔵の XCamView ソフトウェアを使用してスタンドアロン HDMI カメラとして動作します。 このアプリケーションには、OCAM カメラ、HDMI インターフェイス付モニター、HDMI ケーブル USB フラッシュドライブ (オプション)、カメラに付属の USB マウス、および電源アダプター が必要です。設定手順は以下のとおりです。 付属のケーブルを使用してカメラを HDMI モニターに接続します。;

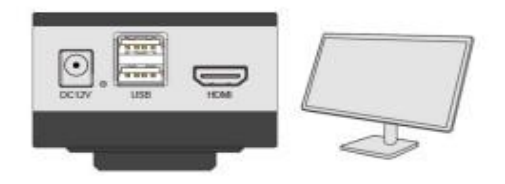

付属の USB マウスをカメラに差し込みます。

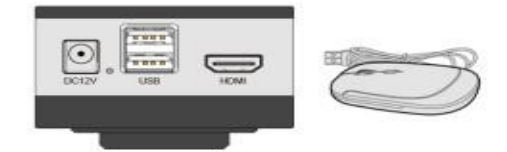

付属の USB フラッシュドライブを OCAM シリーズ HDMI カメラに挿入します。;

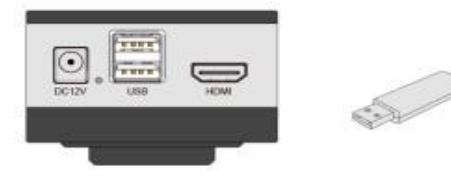

カメラに電源アダプターを接続します。

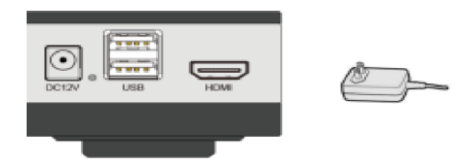

モニターの電源を入れて XCamView ソフトウェアでライブビデオを表示します。

5 / 16 OCAM2 カメラヘルプマニュアル

### 6.OCAM UI とその機能概要

#### 6.1 XCamView UI

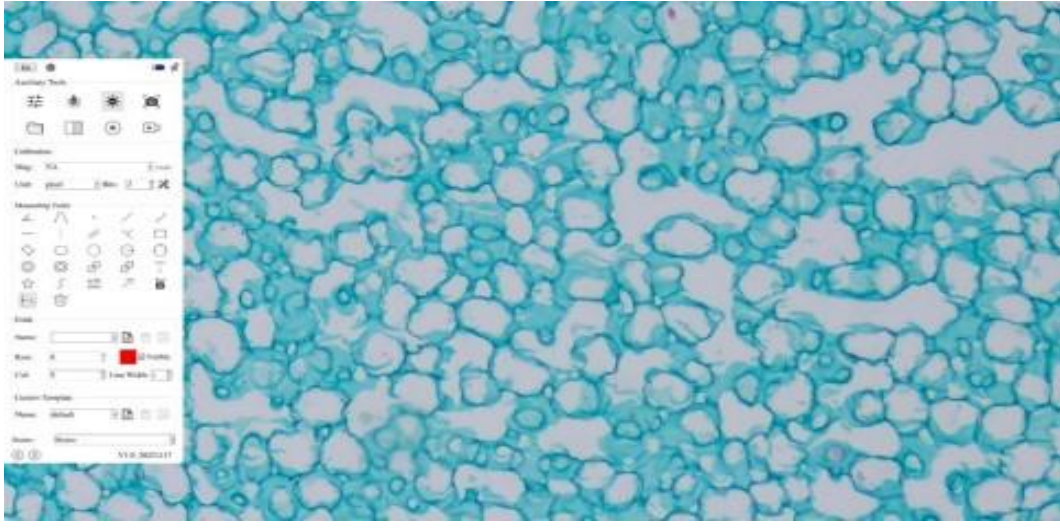

図 5 OCAM カメラのメインインターフェイス

クリックし、 英語などに切り替え。
USB フラッシュドライブがカメラに挿入されると青色に変わります。
フロート/固定切り替えボタン;
シーンは生物とビデオビューの間で切り替えることができます。
コントロールバーを画面の左側と右側に切り替えることができます。

注記: 画面上でマウスを右クリックすると、コントロールバーが表示されます。 詳細については、 セクション 6.2 ~ 6.7 を参照してください。 6.2 補助ツール

| Auxiliary Io | 5015 |    |  |
|--------------|------|----|--|
| 크는           | *    | -) |  |
|              |      |    |  |

| アイコン | 関数                                        | アイコン | 関数                                               |
|------|-------------------------------------------|------|--------------------------------------------------|
| 빌    | 画像設定 / メニュー                               | Ŵ    | ホワイトバランス、光源を<br>変えるたびにホワイトバ<br>ランスを再調整してくだ<br>さい |
| ġ.   | 自動露出                                      | Ø    | スナップ                                             |
|      | ブラウザキャプチャした画像または録画した<br>ビデオ USB フラッシュドライブ |      | 画像の比較                                            |
|      | フリーズ                                      |      | 記録 / レコード                                        |

## 幸 画像設定機能は以下の表にリストされています

幸 OCAM カメラヘルプマニュアル

| 画像設定パネル                                                     | 関数           | 機能の説明                                                                           |
|-------------------------------------------------------------|--------------|---------------------------------------------------------------------------------|
| X<br>Auto Exposure<br>Ø Auto Exposure                       | 自動露出         | 自動露出チェックが入っていると、システムは露出補正の値に従<br>って露出時間とゲインを自動的に調整します。                          |
| Exposure Compensation: 60<br>Exposure Time: 33ms<br>Gain: 2 | 露出<br>調整     | 利用可能な時期自動露出にチェックが入っています。左右にス<br>ライドして調整します露出補正現在のビデオの明るさに応じて、<br>適切な明るさの値を実現します |
| White Balance<br>Red: 118                                   | 露出時間         | 自動露出がオフの場合に使用できます。左右にスライドして増減<br>します露出時間、ビデオの明るさを調整します                          |
| Green: 102<br>Blue: 81                                      | ゲイン          | 調整するゲインの明るさを増減します。それに応じてノイズが                                                    |
| One Push                                                    | 赤            | 友または右にスライドして、比率を増減します。                                                          |
| Sharpness: 35                                               | 緑            | 左または右にスライドして、比率を増減します。                                                          |
| Saturation: 50                                              | 青            | 左または右にスライドして、比率を増減します。                                                          |
| Gamma: 9<br>Contrast: 50                                    | ワンプッシュ       | ホワイトバランスボタンをクリックするたびにウィンドウのビデオに<br>広じて調整                                        |
| Brightness: 50                                              | シャープネス       | 調整するシャープネス動画のレベル                                                                |
| Zoom: 1.0                                                   | ノイズ除去        | 左または右にスライドしてビデオのノイズを除去します                                                       |
| Anti-Flicker                                                | 飽和           | 調整する <mark>飽和</mark> 動画のレベル                                                     |
| □ Hor Flip □ Vert Flip □ Gray<br>Default                    | ガンマ          | 調整するガンマビデオのレベル。右側にスライドすると増加しま<br>すガンマ左に回すと減少します                                 |
|                                                             | 対比           | 調整する対比ビデオのレベル。右側にスライドすると増加します<br>対比左に回すと減少します                                   |
|                                                             | 輝度           | 調整する輝度ビデオのレベル。右側にスライドすると増加します<br>輝度左に回すと減少します                                   |
|                                                             | ダークエンハン<br>ス | 調整するダークエンハンスビデオのレベル。右側にスライドすると<br>増加しますダークエンハンス左に回すと減少します                       |
|                                                             | ズーム          | ビデオの拡大レベルを調整します。右側にスライドすると増加し<br>ます倍率左に回すと減少します倍率(またはマウスホイールで制<br>御)            |
|                                                             | 直流           | 直流光源の変動がないため、光のちらつきを補正<br>する必要がありません。                                           |
|                                                             | 交流(50HZ)     | チェック交流(50HZ) 50Hz 照明によるちらつきを解消                                                  |
|                                                             | 交流(60HZ)     | チェック交流(60HZ) 60Hz 照明によるちらつきを解消                                                  |
|                                                             | ホーフリップ       | チェックすると、現在のビデオが表示されます。水平方向に反転                                                   |
|                                                             | ヴェールフリッ<br>プ | チェックすると、現在のビデオが表示されます。垂直方向に反転                                                   |
|                                                             | 白黒           | チェックすると、現在のビデオが次から切り替わります。                                                      |
|                                                             | デフォルト        | すべての設定を復元します。カメラコントロールをデフォルト値に<br>戻す                                            |

#### 6.3 校正

| Calibra | tion  |   |       |   |   |         |
|---------|-------|---|-------|---|---|---------|
| Mag:    | NA    |   |       |   | • | لىلىليا |
| Unit:   | pixel | • | Bits: | 2 | ÷ | ×       |

| アイコン         | 関数                                                                                       |
|--------------|------------------------------------------------------------------------------------------|
| Mag: NA 💌    | キャリブレーション後の測定倍率を選択します。顕微鏡の実際の倍率が選択した倍率と<br>同じであることを確認してください。非ピクセル単位で測定する場合でも正確な結果を保<br>証 |
| لىلىليا      | 実行する校正倍率と解像度の対応関係を決定します。<br>測定単位とセンサーのピクセルサイズの対応関係を確立します。校正マイクロメーターを<br>使って行う必要があります     |
| Unit pixel 👻 | 希望するものを選択してください測定単位                                                                      |
| Bits 2       | 測定結果の小数点以下の桁数を設定します。                                                                     |
| *            | この設定により、キャリブレーション結果を管理できます                                                               |

### 6.4 測定ツール

| Measurin   | ng Tools   |            |            |            |
|------------|------------|------------|------------|------------|
| 6          | /          | •          | /          | >          |
|            | 1          | //         | $\times$   |            |
| $\diamond$ | $\bigcirc$ | $\bigcirc$ | $\bigcirc$ | $\bigcirc$ |
| $\odot$    | $\bigcirc$ | P          | S          | Т          |
|            | S          | um         | $\nearrow$ | A          |
| - q.       | Î          |            |            |            |

| 7/ | 16 |
|----|----|
|----|----|

OCAM カメラヘルプマニュアル

| <u>k</u>      | 角度        | $\land$ | 4 点角度  |
|---------------|-----------|---------|--------|
| •             | ポイント      | /       | 任意のライン |
| $\rightarrow$ | 3 ポイントライン | /       | 水平線    |
|               | 縱線        | //      | 平行     |

| ×           | 3 点縦線                                                                                         |            | 矩形                                                                    |
|-------------|-----------------------------------------------------------------------------------------------|------------|-----------------------------------------------------------------------|
| $\diamond$  | 3 点長方形                                                                                        | 0          | 楕円                                                                    |
| 0           | アーク                                                                                           | Θ          | 丸                                                                     |
| 0           | 3ポイントサークル                                                                                     | Ô          | 環状部                                                                   |
| 0           | 3 ポイント環状                                                                                      | S          | 2 つの円とその中心距離                                                          |
| ଡ           | 3点2つの円とその中心距離                                                                                 | F          | 文章                                                                    |
|             | ポリゴン                                                                                          | S          | 曲線                                                                    |
| um          | スケールバー                                                                                        | $\nearrow$ | 矢印                                                                    |
| X           | 自動測定                                                                                          | Ē          | すべての測定オブジェクト<br>を削除します                                                |
|             | エッジ検出                                                                                         |            |                                                                       |
| ▲ ¥ < ≯ 🌢 🛱 | 測定が完了したら、単一の測定オブジュ<br>ティのコントロールバー現れます。マウス<br>移動できます。ただし、コントロールバー<br>コントロールバーのアイコンの意味は、2<br>調整 |            | す。オブジェクトの場所とプロパ<br>シッグすることでオブジェクトを<br>E確な動きを実行できます。<br>、上に移動、下に移動、カラー |

# 注記:特定のとき測定対象測定プロセス中に選択され、オブジェクトの場所と属性のコントロールバーオブジェクトの位置と選択したオブジェクトのプロパティを変更するために表示されます。

🔺 🖌 🖌 💊 🔂

## 6.5 グリッド

| N     |   |         |
|-------|---|---------|
| Name: |   |         |
|       | 0 |         |
| Row:  | 0 | Visible |

| アイコン   | 関数                      |
|--------|-------------------------|
| Name:  | カスタムグリッドを選択             |
| ₽.     | カスタムグリッドの追加             |
| *      | これ設定カスタムグリッドのプリセット管理が可能 |
|        | カスタムグリッドの削除             |
|        | 保存現在カスタムグリッド設定          |
| Row: 0 | 本数を設定します ローグリッド番号       |
| Col: 0 | 本数を設定します カラムグリッド番号      |

|               | 色グリッドの、 現在使用されている色を表示します |
|---------------|--------------------------|
| ☑ Visible     | グリッドオブジェクトを設定するい         |
| Line Width: 1 | グリッドを設定する線幅              |

# 6.6 カスタムテンプレート

| Custom 7 | Template |     |   |   |
|----------|----------|-----|---|---|
| Name:    | default  | · [ | 1 | P |

| アイコン           | 関数                                                   |
|----------------|------------------------------------------------------|
| Name default 🛩 | カスタムテンプレートの選択                                        |
| Ē              | クリック "追加」と入力してくださいカスタムテンプレートモード、測定グラフィッ<br>クの調整または描画 |
|                | 消去現在カスタムテンプレート                                       |
|                | 保存現在カスタムテンプレート設定                                     |

8 / 16 OCAM カメラヘルプマニュアル

## 6.7 設定

### 6.7.1 設定>測定

このページは、測定対象プロパティ

## 図 6 測定セットアップ

| グローバ<br>ル | エッジ検出                   | 有効にするかどうかを選択しますエッジ検出検出範囲を設定します。                                                  |
|-----------|-------------------------|----------------------------------------------------------------------------------|
|           | フォントサイズ                 | フォントサイズ測定データの変更が可能大、中、小                                                          |
|           | カーソル                    | 選択します。カーソル単一の十字線であり、単一の十字線の色を設定をし<br>ます。                                         |
|           | その他                     | 測定オブジェクトを移動時にラベルを非表示にするかどうか。                                                     |
| 角度        | 線幅                      | 定義に使用されます線幅校正用。                                                                  |
|           | 色                       | 定義に使用されます線の色校正用。                                                                 |
|           | ラベルの種類                  | キャリブレーション用の線の終点の形状を定義するために使用されます。<br>終点、長方形は端点の長方形タイプを意味します。位置合わせがより簡単<br>になります。 |
| 占备度線      | ·<br>小 水 平線 垂 百 線 長 方 形 | 四 楕円 環 2 つの円 多角形 曲線                                                              |

左クリックします。測定上記のコマンドは、対応する属性設定を展開して、それぞれのプロパティを設定します。測定対象物。

#### 6.7.2 設定>画像フォーマット

図 7 総合的な画像フォーマット設定ページ

| 画像フォーマッ<br>ト          | JPEG: の拡張子 JPEG ファイルは高い圧縮率を取得し、冗長な画像とカラー データを削除することにより、豊かで鮮やかな画像を表示できます。小限のディスク容量でより良い画質を得ることができます。測定<br>オブジェクトが利用可能な場合、測定オブジェクトは画像に焼き付けられ、測定値を編集することはできま<br>せん。 |
|-----------------------|----------------------------------------------------------------------------------------------------|
|                       | TIFF: TIFF は、主に写真や芸術的な画像などの画像を保存するために使用される柔軟なビットマップ形式です。                                                                                                    |
| 測定<br>オブジェクトの<br>保存方法 | 焼き込みモード:測定オブジェクトが現在の画像にマージされます。測定オブジェクトを編集できなくなっ<br>た場合、このモードでは、測定情報は編集できません。                                                                                    |
|                       | レイヤードモード:測定オブジェクトは、ターゲットファイル内の現在の画像データとは別のレイヤーに保存<br>されます。PC 上のソフトウェアを使用して、ターゲットファイル内の測定オブジェクトを編集できます。この<br>エードでは、測定情報を編集できます                                    |

#### 6.7.3 設定>時間

#### 9 / 16 OCAM カメラヘルプマニュアル図 8 時間設定

| 時間 | ユーザーが設定できる年、月、日、時間、分. |
|----|-----------------------|
|----|-----------------------|

#### 6.7.4 設定>ビデオ

図9ビデオの総合設定ページ

| ビデオの再生  | 早送りと巻き戻しの間隔を調整します。ビデオファイル再生。ユニットは2番目です。                        |
|---------|----------------------------------------------------------------|
| ビデオエンコー | ビデオエンコードからフォーマットする H264 または H265。と比較して H264、H265 より高い H265 圧縮比 |
| ド       | は主に、保管と伝送のコストを下げるために、設計量をさらに減らすために使用されます。                      |

6.7.5 設定>ファイル

#### 図 10 ファイル名の総合設定

| 画像またはビデ<br>オのファイル名<br>のパラダイム | 提供する自動またはマニュアル命名パラダイム画像またはビデオファイル;                                             |
|------------------------------|--------------------------------------------------------------------------------|
| 自動                           | 指定された名前をプレフィックスそして XCamView の後にデジタルを追加します                                      |
| マニュアル                        | ファイルダイアログがポップアップ表示され、ユーザーがファイルを入力できるようになります。 画像またはビ<br>デオキャプチャしたファイル名画像またはビデオ。 |

| クラリティファクタ<br>ー             | チェックすると、クラリティファクタービデオウィンドウ画面で、カメラの焦点が正しく合っているかどうかを確認します。             |
|----------------------------|----------------------------------------------------------------------|
| ルーラー                       | チェックを入れると、ルーラービデオウィンドウに表示されます。それ以外の場合、ルーラーは表示されません。                  |
| グリッド                       | チェックを入れると、グリッド情報は書き込みモードで保存されます。それ以外の場合、グリッド情報は書<br>き込みモードでは保存されません。 |
| カスタムテンプレ<br>ート             | 保存をサポートするかどうかを選択するカスタムテンプレート書き込みモードの情報。それ以外の場合は<br>サポートされません。        |
| カーソル                       | 選択するカーソル画面解像度または個人の好みに応じたサイズ。                                        |
| 自動露出                       | 大値を定義する自動露出時間;                                                       |
| 自動露出領域                     | 選択します。AE 露出領域 (ROI);                                                 |
| カメラパラメータ<br>のインポート         | インポートするカメラパラメータからの USB フラッシュドライブ以前にエクスポートしたものを使用するには<br>カメラパラメータ;    |
| カメラパラメータ                   | エクスポートします。カメラパラメータに USB フラッシュドライブ以前にエクスポートしたものを使用するに<br>はカメラパラメータ;   |
| 工場出荷時のデ<br>フォルトにリセット<br>する | カメラパラメータを工場出荷時の状態に戻します。                                              |

## 図 11 総合的なその他の設定ページ

11 / 16 OCAM カメラヘルプマニュアル

## OCAM HDMI カメラで撮影したサンプル画像

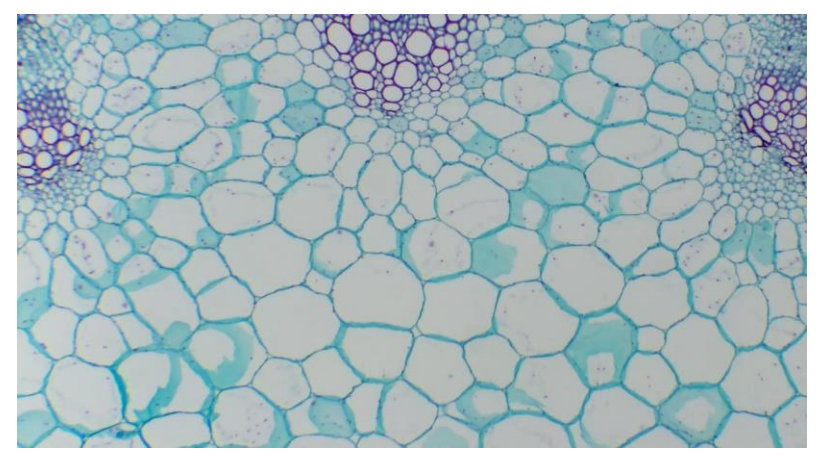

## 図 12 ヒマワリの茎

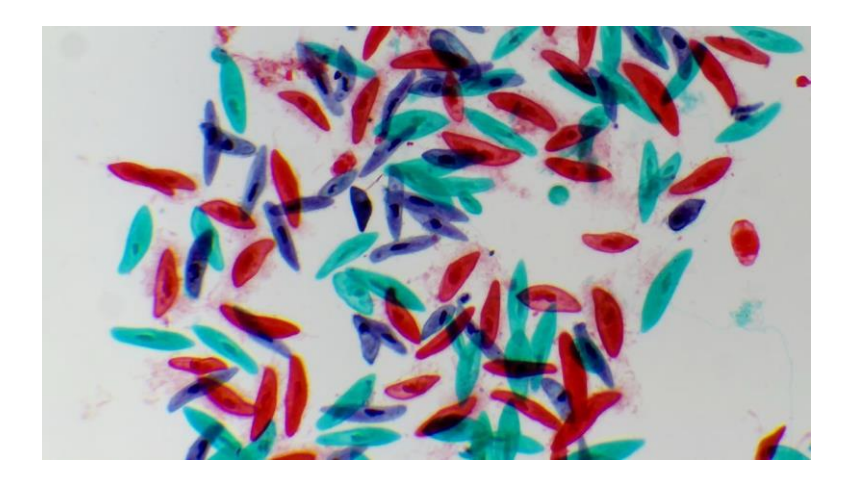

図 13 ゾウリムシ.WM

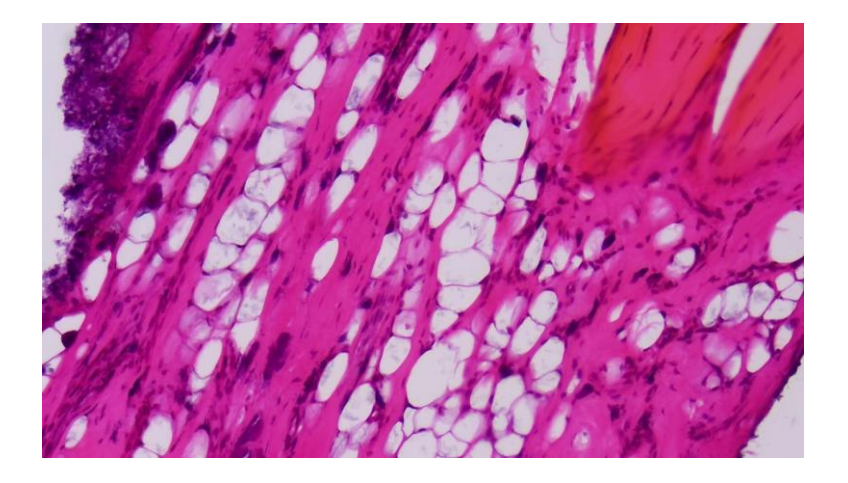

12 / 16 図 14 繊維結合組織のセクション

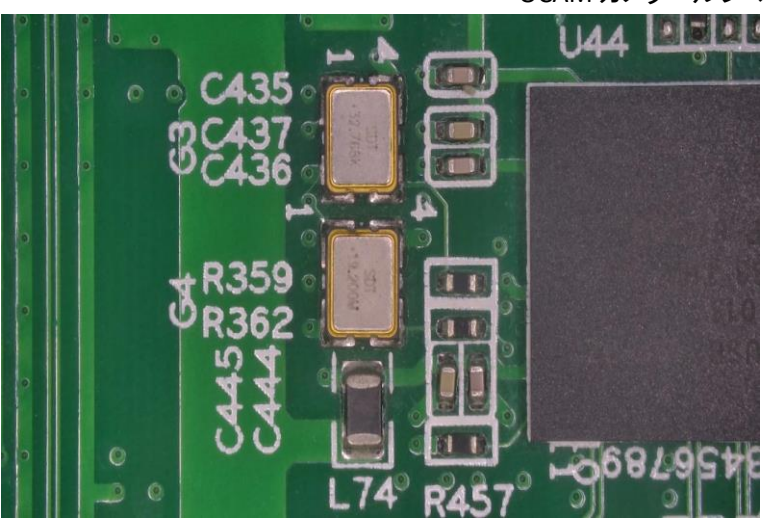

## OCAM カメラヘルプマニュアル

図 15 キャプチャされた回路基板

13 / 16 OCAM カメラヘルプマニュアル 8 その他 Q&A

| PC 接続は必要ですか?        | PC は一切不要です。<br>HDMI モニターにメニューが表示され操作が<br>とても簡単です   |
|---------------------|----------------------------------------------------|
| センサーサイズはいくつですか?     | 1/2 インチで感度も優れています                                  |
| ズームの倍率はどれくらいですか?    | ズームイン/アウトで 最大 10 倍です                               |
| マウス挿入はどこの USB ポートに? | レンズ側の USB ポートに挿して下さい                               |
| メニューの日本語表示はありますか?   | 使用言語は英語表示のみですが、マニュアル<br>の表示をご参照下さい                 |
| USB の規格は?           | USB2.0 をお使い下さい                                     |
| フレームレートは?           | 60 フレーム@1920x1080(HDMI)です                          |
| モノクロ表示はありますか?       | 可能です。メニューで設定できます                                   |
| ライン線、格子は引けますか?      | グリッド(ライン線) 10 本ロー(水平線) 、<br>10 本カラム(垂直線)が任意に設定できます |
| 測定アプリは使えますか?        | 可能です。操作は簡単でメニュー画面で<br>測定できます                       |
| 録画はできますか?           | カメラ自体に録画、再生の機能があります                                |
| カメラ電源のボタンはないのですか?   | ケーブルを接続するだけで電源 ON/OFF の状態<br>になります                 |

以上